# Handleiding verenigingendatabank

# DEEL 1: Een account aanmaken en onderhouden

- 1. Account aanmaken
- 1. Surf naar de verenigingendatabank

Ga naar https://www.schoten.be/over-schoten/verenigingen-in-schoten/verenigingendatabank

2. In het lijstje rechts kies je 'Nieuw account aanvragen':

| > | Verenigingendatabank    |
|---|-------------------------|
| > | Nieuw account aanvragen |
| > | Inloggen                |

3. Kies een gebruikersnaam en geef een e-mailadres en wachtwoord op.

Kies als GEBRUIKERSNAAM de naam van uw vereniging!

Gebruik bij E-MAILADRES de algemene e-mailadres van uw vereniging!

Kies een WACHTWOORD dat je kan onthouden en geef deze eventueel door aan andere bestuursleden, die de gegevens moeten kunnen aanpassen.

Home 
 Verenigingenmodule Registreer

## Nieuwe vereniging account aanmaken

| Gebruiker        |  |
|------------------|--|
| Gebruikersnaam * |  |
|                  |  |
| E-mailadres *    |  |
|                  |  |
| Paswoord *       |  |
|                  |  |
|                  |  |

4. Geef zoveel mogelijk contactgegevens op:

Uitnodigingen voor infoavonden en andere belangrijke informatie worden per mail en post bezorgd aan de gegevens die je hier invult. Zorg er dus voor dat de gegevens volledig en juist zijn!

| Contactgegevens |
|-----------------|
| Straat          |
|                 |
|                 |
| Huisnr.         |
|                 |
| Destands        |
| Postcode        |
| 2900            |
| Gemeente        |
| Schoten         |
|                 |
| leletoon        |
|                 |
| E-mailadres     |
|                 |
|                 |
| Website         |
|                 |
|                 |

#### 5. Aanvaard de voorwaarden en klik op "nieuw account aanmaken"

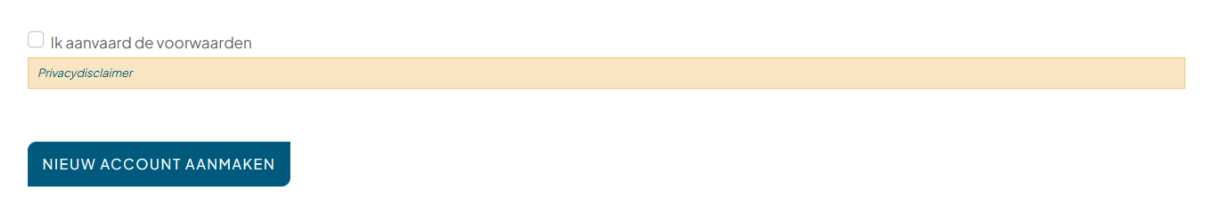

Je komt vervolgens op de startpagina <u>www.schoten.be</u> en leest links vanboven dat je registratie werd ontvangen.

6. En nu?

Er wordt dan een automatische mail gestuurd naar de dienst Beleven & Ondernemen, die jouw account zo snel mogelijk goedkeurt.

Als je account is goedgekeurd, krijg je een automatische mail met de boodschap "(naam vereniging), Uw account op Gemeente Schoten is geactiveerd."

Pas na goedkeuring kan je inloggen (zie hieronder).

#### 2. In- en uitloggen op je account

Ga naar https://www.schoten.be/over-schoten/verenigingen-in-schoten/verenigingendatabank

In het lijstje rechts kies je 'Inloggen':

Home 
Verenigingendatabank

#### Verenigingendatabank

| Zoeken      | Vereniging type 🔹 | Erkende vereniging? | - | Zoeken | <ul> <li>Verenigingendatabank</li> <li>Nieuw account aanvragen</li> </ul> |
|-------------|-------------------|---------------------|---|--------|---------------------------------------------------------------------------|
|             |                   |                     |   |        | > Inloggen                                                                |
| MTC Amigo's | Sportvereniging   | Motorsport          |   |        |                                                                           |

Geef je gebruikersnaam en wachtwoord op, vink 'ik ben geen robot' aan en klik op de knop 'Inloggen'.

|                      | Schoten<br>**                              |
|----------------------|--------------------------------------------|
| Inloggen             | Uw wachtwoord opnieuw instellen            |
| Username<br>Wachtwoo | •<br>rd•                                   |
| Ik ber               | geen robot RecAPTONA<br>Proteg - Normation |
|                      | INLOGGEN                                   |

Je komt dan op de homepage van schoten.be. Je moet dus even terug naar de verenigingendatabank via <a href="https://www.schoten.be/over-schoten/verenigingen-in-schoten/verenigingendatabank">https://www.schoten.be/over-schoten/verenigingendatabank</a>.

Het kan gebeuren dat je je wil uitloggen van je account, bijvoorbeeld wanneer je werkt op een openbare computer. Ook wanneer je accounts beheert voor meerdere verenigingen, moet je telkens van het ene uitloggen, om in de andere te kunnen aanloggen.

Via <u>https://www.schoten.be/over-schoten/verenigingen-in-schoten/verenigingendatabank</u> zie je in het lijstje rechts 'Uitloggen'. Als je erop klikt, ben je uitgelogd.

#### Verenigingendatabank

| Zoeken                     | Vereniging type 🔻 | Erkende vereniging? |
|----------------------------|-------------------|---------------------|
| MTC Amigo's                | Sportvereniging   | Motorsport          |
| Atheneum                   | Wijkvereniging    |                     |
| stokpaardje FV             | Cultuurvereniging |                     |
| I Juli Komitee Schoten vzw | Cultuurvereniging |                     |

#### 3. Wachtwoord vergeten?

Ga naar <u>https://www.schoten.be/over-schoten/verenigingen-in-schoten/verenigingendatabank</u>. Klik rechts op 'Inloggen'. Vervolgens klik je op 'uw wachtwoord opnieuw instellen'.

| Schoten<br>**                            |
|------------------------------------------|
| Inloggen Uw wachtwoord opnieuw instellen |
| Username *<br>Eva-Vdc                    |
| Wachtwoord *                             |
|                                          |
| Ik ben geen robot                        |
| INLOGGEN                                 |

Geef daarna je gebruikersnaam of het e-mailadres waarmee je het account aangevraagd hebt.

Je krijgt een automatische mail om je wachtwoord opnieuw in te stellen.

- 4. Gegevens in je account aanpassen
- Ga naar <u>https://www.schoten.be/over-schoten/verenigingen-in-schoten/verenigingendatabank</u>.
- Log in met je gebruikersnaam en wachtwoord.
- Eens je ingelogd bent, zie je rechts een lijstje opties. Klik daar op 'mijn vereniging aanpassen'.

#### Verenigingendatabank

| Zoeken                   | Vereniging type 🔻 | Erkende vereniging? |
|--------------------------|-------------------|---------------------|
|                          |                   |                     |
| 1TC Amigo's              | Sportvereniging   | Motorsport          |
| Atheneum                 | Wijkvereniging    |                     |
| stokpaardje FV           | Cultuurvereniging |                     |
| Juli Komitee Schoten vzw | Cultuurvereniging |                     |

Je komt op een scherm waarbij je al deze gegevens kan aanpassen:

# Vereniging aanpassen

| Straat                             |  |
|------------------------------------|--|
|                                    |  |
|                                    |  |
|                                    |  |
| Huisnr.                            |  |
|                                    |  |
|                                    |  |
|                                    |  |
| Postcode                           |  |
|                                    |  |
|                                    |  |
|                                    |  |
| Gemeente                           |  |
|                                    |  |
|                                    |  |
|                                    |  |
| Telefoon                           |  |
|                                    |  |
|                                    |  |
|                                    |  |
| E-mailadres                        |  |
|                                    |  |
|                                    |  |
|                                    |  |
| Website                            |  |
|                                    |  |
|                                    |  |
|                                    |  |
| Beschriiving activiteit            |  |
| Boomining doctrion                 |  |
| B I   !≡ !≡ 99 ⊑ Opmaak - Democode |  |
|                                    |  |
|                                    |  |

Pas je gegevens aan. Vergeet niet om de wijzigingen op te slaan door helemaal onderaan op de knop **'opslaan'** te klikken!

#### 5. Gegevens in je erkenningsaanvraag aanpassen

Wil je iets aanpassen in de **erkenningsaanvraag** van jouw vereniging (naam en contactgegevens van de voorzitter, het rekeningnummer, ...)? Klik dan in het lijstje rechts op 'vorige erkenningsaanvragen'. Klik vervolgens bij de recentste versie die je te zien krijgt op 'bewerken'. Daarna kan je de wijzigingen doorvoeren.

### Verenigingendatabank

| Zoeken                      | Vereniging type 🔻 | Erkende vereniging? | <ul> <li>Verenigingendatabank</li> <li>Mijn account</li> </ul>                                                    |
|-----------------------------|-------------------|---------------------|----------------------------------------------------------------------------------------------------|
| MTC Amigo's                 | Sportvereniging   | Motorsport          | <ul> <li>&gt; Mijn vereniging</li> <li>&gt; Mijn vereniging aanpassen</li> <li>&gt; Erkenningsaanvraag</li> </ul> |
| 't Atheneum                 | Wijkvereniging    |                     | <ul> <li>Vorige erkenningsaanvragen</li> <li>Nieuw account aanvragen</li> </ul>                                   |
| 't stokpaardje FV           | Cultuurvereniging |                     | > Uitloggen                                                                                                    |
| 11 Iuli Komitee Schoten vzw | Cultuuryoroniaina |                     |                                                                                                    |

Je krijgt de erkenningsaanvragen te zien die je deze legislatuur al hebt ingediend.

#### Klik rechts op 'bewerken'

| Home      Vorige erkenningsaanvragen |                    |           |          |
|--------------------------------------|--------------------|-----------|----------|
| Link naar resultaat                  | Aangepast          | Gebruiker | Bewerken |
| bewerken                             | 29/06/2023 - 20:37 | Eva-VDC   | bewerken |

Vervolgens kan je zaken aanpassen. Vergeet op het einde niet om op 'opslaan' te klikken!

# DEEL 2: Erkenningsaanvraag indienen

- 1. Hoe vraag je erkenning aan?
- Zorg dat je eerst en vooral een account hebt in de verenigingendatabank! (zie hierboven)
- Ga naar <u>https://www.schoten.be/over-schoten/verenigingen-in-</u>schoten/verenigingendatabank.
- Log in met je gebruikersnaam en wachtwoord.
- Eens je ingelogd bent, zie je rechts een lijstje opties. Klik daar op 'Erkenningsaanvraag'.

#### Verenigingendatabank

| Zoeken                      | Vereniging type   | - | Erkende vereniging?  | - | Zoeken |
|-----------------------------|-------------------|---|----------------------|---|--------|
| Zoeken                      | vereinging type   |   | Entende vereiniging. |   | Zoeken |
|                             |                   |   |                      |   |        |
| MTC Amigo's                 | Sportvoropiging   |   | Motorsport           |   |        |
| TheAmgos                    | sportvereniging   |   | Motorsport           |   |        |
| 't Atheneum                 | Wiikvereniaina    |   |                      |   |        |
|                             | ,                 |   |                      |   |        |
| 't stokpaardje FV           | Cultuurvereniging |   |                      |   |        |
|                             |                   |   |                      |   |        |
| 11 Iuli Komitee Schoten vzw | Culturunoropiaina |   |                      |   |        |

- Klik hierop en vul daarna alle gevraagde velden in.

#### 2. Wat gebeurt er daarna?

Je erkenningsaanvraag wordt automatisch gemaild nar de dienst die de aanvraag zal behandelen. De aanvraag wordt voorgelegd aan de betrokken adviesraad. Zij toetsen je aanvraag af aan het gemeentelijk erkenningsreglement en brengen advies uit.

Dit advies wordt vervolgens voorgelegd aan het college van burgemeester en schepenen, die definitief beslissen of je vereniging erkend wordt.

Hierna krijg je bericht van de ambtenaar die de betrokken adviesraad opvolgt.

Je account in de verenigingendatabank krijgt het label 'erkende vereniging'.